## INSTRUCTIVO ACCESO Y USO DE LA BLACBOARD

## **BASE DE DATOS**

Cordial saludo.

A continuación encontrara el modo de ingreso a la biblioteca virtual en la plataforma blackboard

1. Ingrese a la dirección https://avafp.blackboard.com/

| Aplicaciones 💿 Sitios sugerido | s 💘 Escuela de logistica 🔢 Q10                       | /                                                     |     |    |
|--------------------------------|------------------------------------------------------|-------------------------------------------------------|-----|----|
| 6                              | ) MINDEFENSA                                         | TODOS POR UN<br>NUEVO PAÍS                            |     |    |
|                                |                                                      |                                                       |     | D. |
|                                | <b>G</b> AVA                                         | CONTRASEÑA:                                           | Z   |    |
|                                | Ambiente Virtual de Aprendiza<br>de la Fuerza Públic | bije Iniciar sesión<br>CO JHA OLVIDADO SU CONTRASEÑO? |     |    |
|                                | 😫 🙆 🏽 😤                                              |                                                       | × A |    |
|                                |                                                      | A                                                     | 王丰  |    |
|                                |                                                      |                                                       |     |    |
|                                |                                                      |                                                       |     |    |

- 2. Digite en la campos de usuario y contraseña su número de cedula.
- 3. Se abrirá la ventana de la plataforma blackboard.

|                                                  | CENTRO DE EDUCACIÓN MILITA<br>ESCUELA DE LOGÍST | R VOLANDA SUAREZ                                                                                                    |
|--------------------------------------------------|-------------------------------------------------|----------------------------------------------------------------------------------------------------|
| Mi institu                                       | ición Comunidad AVAFP Cursos Doctrina           | Militar y Policial Ciendra, acnologia Biblioteca Virtual Red Conocimiento FF                                                                                                    |
| Mis anuncios                                     | Mis cursos                                      | Eventos EMAVI - Cordial Saludo. En este espacio se publican los eventos                                                                                                    |
| Por favor, espere mientras se carga el<br>módulo | Por favor, espere mientras se carga el módulo   | Academicos de la Escuela.                                                                                                    |
| Micfareac                                        | Mis organizaciones                              | 50/100<br>AÑOS DE SOLEDAD<br>1967/2017                                                                                                    |
| Por favor, espere mientras se carga el<br>módulo | Por favor, espere mientras se carga el módulo   | EXPOSICIÓN BIBLIOGRÁFICA                                                                                                    |
| 53/5%-50.0.P                                     | Twitter                                         |                                                                                                    |
| Calendario                                       | Tweets por @AVAfpMDN                            |                                                                                                    |
| Mi Calendano                                     | Ejercito Nacional de Colombia                   |                                                                                                    |
| Eventos - Fuerza Pública                         |                                                 |                                                                                                    |
| Por favor, espere mientras se carga el<br>módulo |                                                 | Una muestra bibliográfica que rinde homenaje a nuestro Nobel de Literatura Cabriel Carcia<br>Márquez con metivo de los 50 años de la publicación de <i>Cen años de soledad</i> editada en 1967. |

4. Ingrese a la pestaña BIBLIOTECA VIRTUAL.

5. Allí encontrara la siguiente ventana , donde encontrara el catálogo de las FFMM , unas bases de datos que son gratuitas, la base de datos PROQUEST, Links que corresponden a revistas de las fuerzas públicas, revistas electrónicas suscritas individualmente.

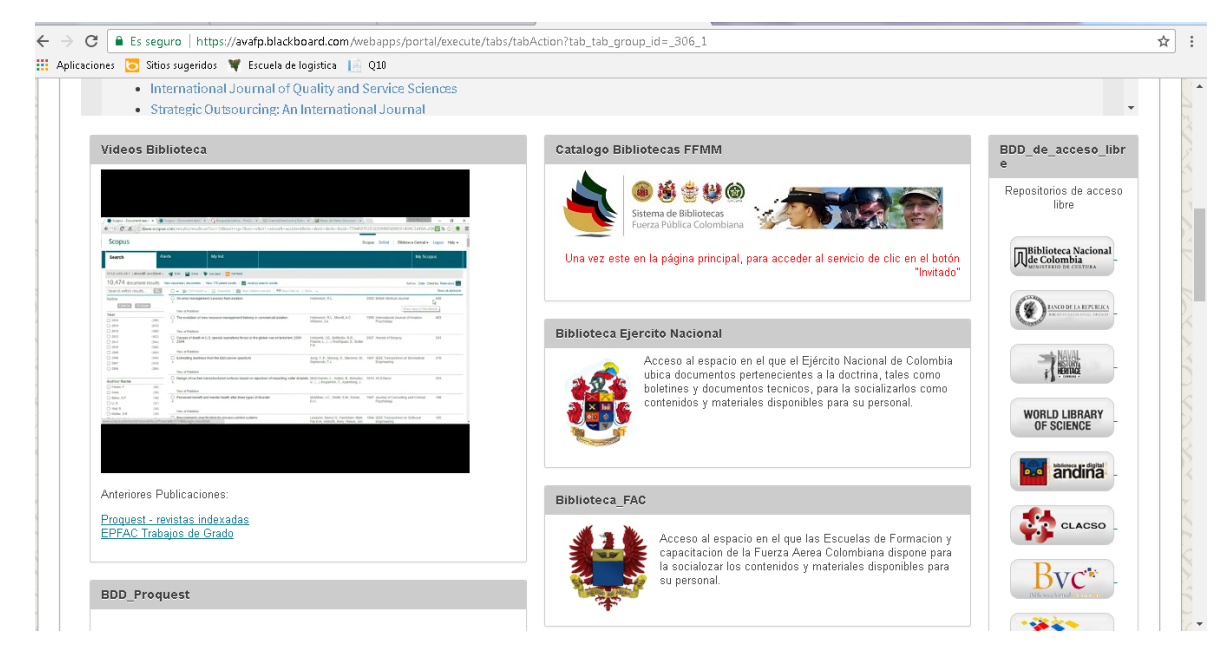

## Revistas de las fuerzas publicas

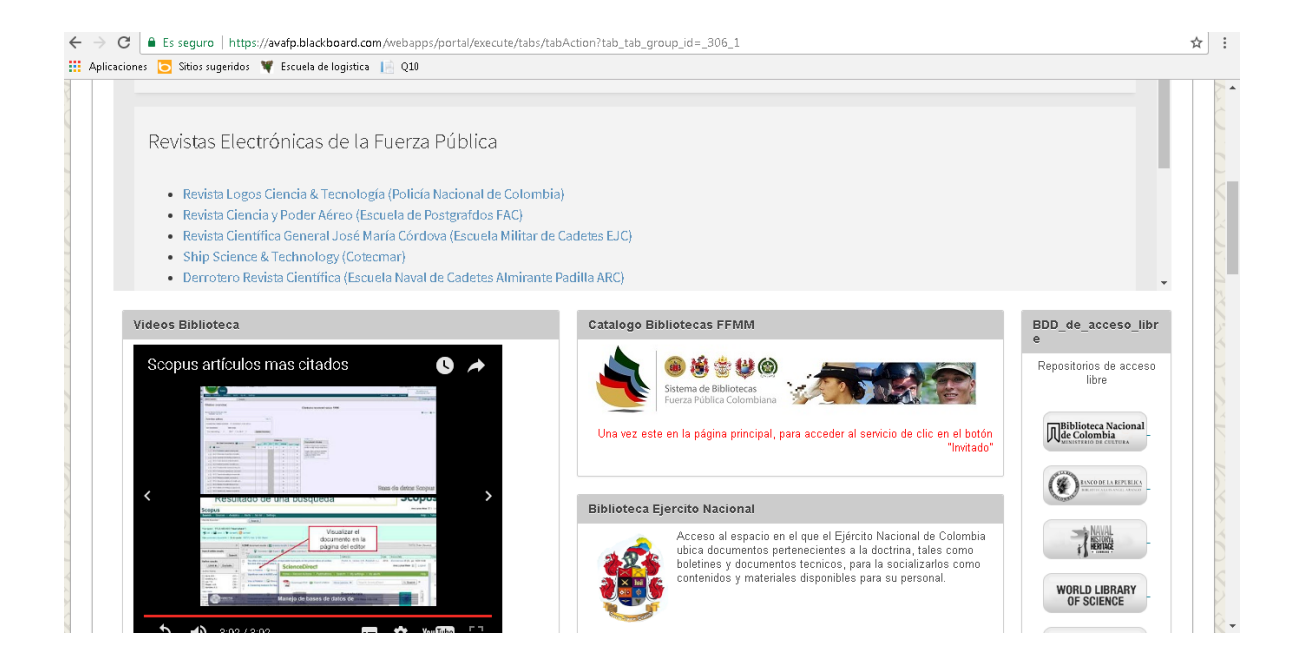

6. Para ingresar a la base de datos PROQUEST, solo ingrese su número de cedula en los dos campos de usuario y contraseña (solo si se lo solicitan). Esta base es muy robusta y es una herramienta excelente para sus actividades académicas.

| Proquest - revistas indexadas<br>EPFAC Trabajos de Grado                                                                                                    |                                             |
|----------------------------------------------------------------------------------------------------|---------------------------------------------|
| BDD_Proquest                                                                                                    |                                             |
| ProQuest a ebrary                                                                                                    | E                                           |
| ProQuest se compromete a capacitar a investigadores y bibliotecarios de todo el<br>mundo. La cartera de la empresa de los activos - incluyendo contenidos,<br>tecnologías y experiencia profunda - impulsa mejores resultados de la<br>investigación para los usuarios y una mayor eficiencia de las bibliotecas y las<br>organizaciones que les prestan servicios.<br>Para obtener el acceso a la base de datos dar clic al siguiente boton:<br>Proçuest a ebrary e-libro | T<br>di<br>rr<br>e<br>m<br>m<br>a<br>g<br>G |
| BDD_Cengage                                                                                                    |                                             |
| Los estudiantes están continuamente buscando soluciones digitales. Supere sus<br>expectativas con la ayuda de Cengage Learning. Como líder en innovación digital,<br>Cengage Learning ofrece soluciones construidas para estudiantes en un salón de                                                                                                    |                                             |

7. Y listo ya tienes acceso a la base, solo pon tu tema a consultar.

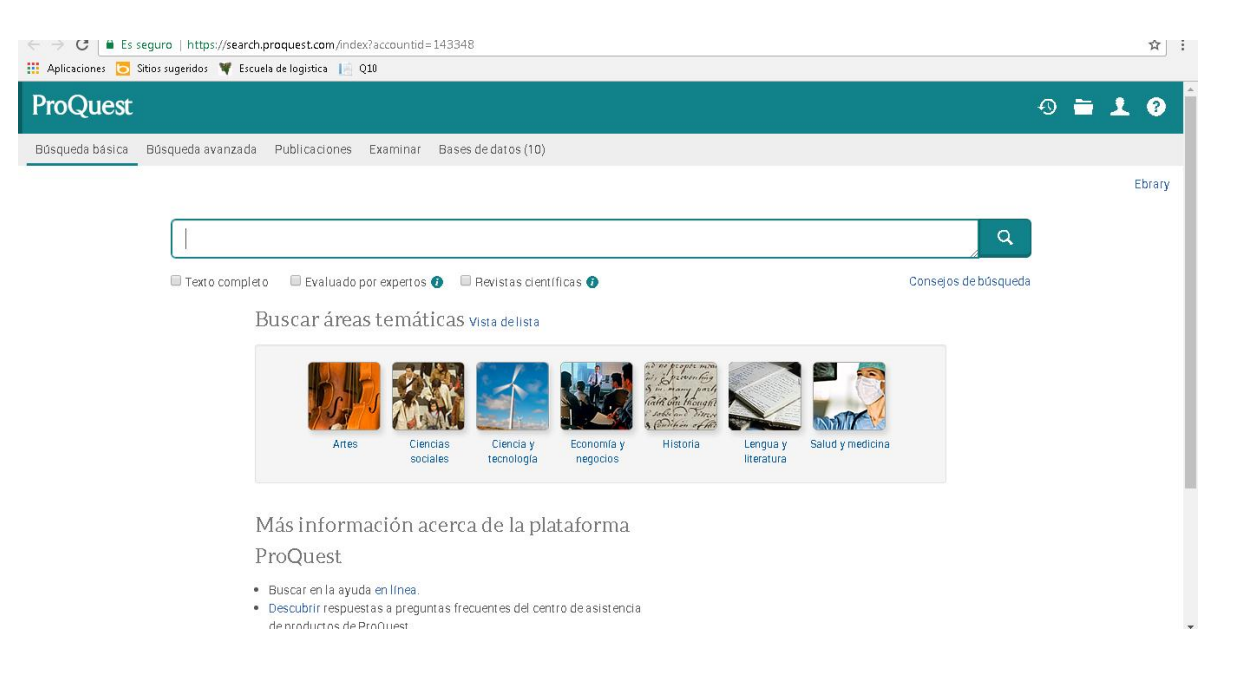